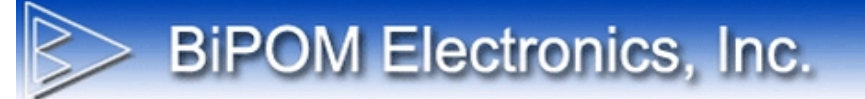

## Upgrading CloudGate Developer Image for CG9101-nanoWiPOM

Document Revision: 1.01 Document Date: 8 September 2014

www.bipom.com

## BiPOM Electronics, Inc.

Power ON CloudGate.

Connect to CloudGate web interface using the available network interface (Wired Ethernet, Wi-Fi or 3G):

| Image: Constraint of the United State         Image: Constraint of the United State         Image: Constraint of the United State | <ul> <li>III III III III III III III III IIII IIII</li></ul> |                             |
|----------------------------------------------------------------------------------------------------|--------------------------------------------------------------|-----------------------------|
|                                                                                                    | ecting THINGS to the cloud                                   | 0 0<br>0 0 P T I 0 N<br>0 0 |
| Please login<br>User<br>Pas                                                                                                    | ame admin<br>word<br>default username/password: admin/admin  | 3                           |

Enter username and password to log in.

| CloudGate Connecting THINGS to the cloud |              |          |                          |                 |              |              |      |
|------------------------------------------|--------------|----------|--------------------------|-----------------|--------------|--------------|------|
| A Home                                   | Interfaces 🝷 | Firewall | Connection Persistence   | Provisioning    | System       | Plugin 🔻     | VPN  |
| Connection                               | status       | >        | Home                     |                 |              |              |      |
| Settings                                 |              | >        | On this page you can vie | ew a summary of | the settings | of the Cloud | Gate |
| LAN interfac                             | es           | >        |                          |                 |              |              |      |
| VPN Tunnel                               | Is           | >        | Connection s             | tatus           |              |              |      |
| System Info                              | rmation      | >        |                          |                 |              |              |      |
| Licenses                                 |              | >        | Connection sta           | atus            |              |              |      |

Click the Provisioning tab:

| CloudGa                        | te a     | Connecting <b>THINGS</b> to the            | cloud                                   |                                                              |                                                 | 🕞 Log out                 | 0 0<br>0 0 P T I O N<br>0 0    |
|--------------------------------|----------|--------------------------------------------|-----------------------------------------|--------------------------------------------------------------|-------------------------------------------------|---------------------------|--------------------------------|
| A Home Interfaces ▼            | Firewall | Connection Persistence                     | Provisioning                            | System Plugin -                                              | VPN                                             |                           |                                |
| Check for updates              | >        | Option P                                   | rovisio                                 | oning                                                        |                                                 |                           |                                |
| Upload Option provisioning fil | le >     | -                                          |                                         |                                                              |                                                 |                           |                                |
| Settings                       | >        |                                            |                                         |                                                              |                                                 |                           |                                |
|                                |          | Check for upd                              | ates                                    |                                                              |                                                 |                           |                                |
|                                |          | Note: this will auto<br>"Check for update: | matically install u<br>s" can cause dat | updates to the CloudGate de<br>a traffic on your wireless op | evice, even when automa<br>erator subscription. | tic provisioning has beer | n disabled.<br>eck for updates |
|                                |          | Upload Option                              | provisionin                             | ng file                                                      |                                                 |                           |                                |
|                                |          | Selec                                      | ct file Choose                          | File No file chosen                                          |                                                 |                           |                                |
|                                |          |                                            |                                         |                                                              |                                                 |                           | Upload                         |

## **BiPOM Electronics, Inc.**

Click the Choose File button under "Upload Option provisioning file" section:

Chosse the file. It is a .zip file. This is OK. No need to extract the zip file. We will upload it as a zip file:

| Dov Imago zin  |
|----------------|
| Dev-Intage.zlp |
|                |
|                |
|                |
|                |

Click Upload.

The developer image will be uploaded and applied:

| III (G. D. (#) 🖻 (P. 🖾 ) III (B. (B. (B. (B. (B. (B. (B. (B. (B. (B.   | ) ( ) ( ) ( ) ( ) ( ) ( ) ( ) ( ) ( ) (                       |                                       |
|------------------------------------------------------------------------|---------------------------------------------------------------|---------------------------------------|
| ← → C f 192.168.1.1/#/provisioning                                     |                                                               | ☆ 〓                                   |
| 🗰 Apps 🗋 Intranet 👳 USPS - The United S 🚺 Mouser Electronics 🌄 DigiKey | Electronics 🐌 BiPOM Electronics 🦁 UPS 💼 Electronics, Cars, Fa |                                       |
|                                                                        | ecting THINGS to the cloud 🕒 Log o                            | 0 0<br>d 0 0 P T I 0 N<br>0 0         |
| 🖨 Home Interfaces - Firewall C                                         |                                                               |                                       |
| Charle for undelan                                                     |                                                               | een disabled.                         |
| Check for updates                                                      | Upload progress                                               |                                       |
| Upload Option provisioning file >                                      |                                                               |                                       |
| Settings >                                                             |                                                               | Check for updates                     |
|                                                                        |                                                               |                                       |
|                                                                        | United Online receiption for                                  |                                       |
|                                                                        |                                                               |                                       |
|                                                                        |                                                               |                                       |
|                                                                        |                                                               |                                       |
|                                                                        |                                                               |                                       |
|                                                                        |                                                               |                                       |
|                                                                        |                                                               |                                       |
|                                                                        |                                                               |                                       |
|                                                                        |                                                               | Upload                                |
|                                                                        |                                                               |                                       |
|                                                                        |                                                               |                                       |
|                                                                        |                                                               |                                       |
|                                                                        |                                                               |                                       |
|                                                                        |                                                               |                                       |
|                                                                        |                                                               | · · · · · · · · · · · · · · · · · · · |

## A Restart message will be shown:

| / III ( G ( D ( 🖉 ) 🖾 ( E ( 🖾 ) 🛄 ( D ( D ) 🛞 ( D ( D )        |                                                                                                    | ) ( D ( D ( D ( D ( D ( D ( D ( D ( D (   |
|----------------------------------------------------------------|----------------------------------------------------------------------------------------------------|-------------------------------------------|
| ← → C 🖌 🗋 192.168.1.1/#/provisioning                           |                                                                                                    | ☆ =                                       |
| 🗰 Apps 🕒 Intranet 🝃 USPS - The United S 🚺 Mouser Electronics 📘 | 🛿 DigiKey Electronics 😰 BiPOM Electronics 🧔 UPS  💼 Electronics, Cars, Fa                                                                                              |                                           |
| CloudGate                                                      |                                                                                                    | 0 0<br>0 0 P T I 0 N<br>0 0               |
| A Home Interfaces - Firewa                                     |                                                                                                    |                                           |
| Check for updates                                              | Note: this will automatically install updates to the CloudGate device, even when<br>"Check for updates" can cause data traffic on your wireless operator subscription | automatic provisioning has been disabled. |
| Upload Option provisioning file                                | Restart device                                                                                                    | ×                                         |
| Settings                                                       | Upgrade was successful.                                                                                                    | Check for updates                         |
|                                                                | You need to restart the device to finish the installation of the firmware                                                                                             |                                           |
|                                                                |                                                                                                    |                                           |
|                                                                | Cancel Restart                                                                                                    |                                           |
|                                                                |                                                                                                    |                                           |
|                                                                |                                                                                                    |                                           |
|                                                                |                                                                                                    |                                           |
|                                                                |                                                                                                    |                                           |
|                                                                |                                                                                                    |                                           |
|                                                                |                                                                                                    | Upload                                    |
|                                                                |                                                                                                    |                                           |
|                                                                |                                                                                                    |                                           |
|                                                                |                                                                                                    |                                           |
|                                                                |                                                                                                    |                                           |
|                                                                | File name IN-POM-Dev-Image zip<br>File size 330735 bytes<br>Settings<br>Note: activate "Enable automatic provisioning" can cause data traffic on your wit             | Upload<br>eless operator subscription.    |

Click Restart to reboot CloudGate. This will take about 2 minutes:

| / III ( G ( D ( 🖉 ) 🖻 ( C    |                                       | (    (    (@) (= (S) (0 () (0 (0 (7) (0 (0 (2) (2) (2) (2) (2) (2) (2) (2) (2) (2)                                                                                                    | 5 🕼 🗅 🗲 🗅 🗙 🗖 🗖 💌           |
|------------------------------|---------------------------------------|----------------------------------------------------------------------------------------------------|-----------------------------|
| ← → C ff 🗋 192.168           | .1.1/#/provisioning                   |                                                                                                    | ☆ 〓                         |
| 🛄 Apps 🗋 Intranet 📄 USPS - T | 'he United S 🚺 Mouser Electronics 📘 D | Key Electronics 🐌 BiPOM Electronics 🧔 UPS  💼 Electronics, Cars, Fa                                                                                                    |                             |
|                              | CloudGate                             | onnecting THINOS to the cloud 🛛 🕹 Log                                                                                                    | 00<br>ut 00 P T I 0 N<br>00 |
|                              | 🔺 Home Interfaces 👻 Firewall          |                                                                                                    |                             |
|                              |                                       | Note: this will automatically install updates to the CloudGate device, even when automatic provisioning has<br>"Check for updates" can cause data traffic on your wreless operator subscription. | teen disabled.              |
|                              |                                       | Restarting                                                                                                    |                             |
|                              |                                       | 113 second(s) left                                                                                                    | Check for updates           |
|                              |                                       |                                                                                                    |                             |
|                              |                                       | Upload Option provisioning file                                                                                                    |                             |
|                              |                                       |                                                                                                    |                             |
|                              |                                       |                                                                                                    |                             |
|                              |                                       |                                                                                                    |                             |
|                              |                                       |                                                                                                    |                             |
|                              |                                       |                                                                                                    |                             |
|                              |                                       |                                                                                                    | Upload                      |
|                              |                                       |                                                                                                    |                             |
|                              |                                       |                                                                                                    |                             |
|                              |                                       |                                                                                                    |                             |
|                              |                                       |                                                                                                    |                             |
|                              |                                       |                                                                                                    |                             |

After CloudGate reboots, the new developer image takes effect. CG9101-nanoWiPOM Developer image inserts a Plugin tab on the CloudGate web interface:

| IloudGa             | ate •    | connecting THINGS to the cloud                      |                                                   |                         |
|---------------------|----------|-----------------------------------------------------|---------------------------------------------------|-------------------------|
| A Home Interfaces - | Firewall | Connection Persistence Provisioning System          | Plugin 🔻                                          | VPN                     |
| Connection status   | >        | Home                                                | nanoWiPo<br>nanoWiPo                              | DM IO Control<br>DM Log |
| Settings            | >        | On this page you can view a summary of the settings | s nanoWiPOM System Status<br>nanoWiPOM Tag Values |                         |
| LAN interfaces      | >        |                                                     |                                                   |                         |
| VPN Tunnels         | >        | Connection status                                   |                                                   |                         |
| System Information  | >        |                                                     |                                                   |                         |
| Licenses            | >        | Connection status                                   |                                                   |                         |